# Allegato 1

Manuale d'uso dell'applicazione web

Modalità di accesso alla piattaforma e di richiesta interventi

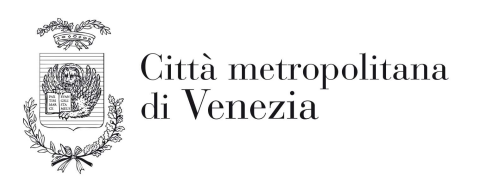

## Area Istruzione, servizi sociali, culturali, alle imprese e agli investitori

## PROMOZIONE DEL BENESSERE NELLE SCUOLE ANNO SCOLASTICO 2021/2022

## Manuale d'uso dell'applicazione WEB

Per effettuare una richiesta di intervento è necessario accedere al sito dell'*Area Istruzione, servizi sociali, culturali, alle imprese e agli investitori* della Città metropolitana di Venezia all'indirizzo <u>http://istruzione.cittametropolitana.ve.it/</u>

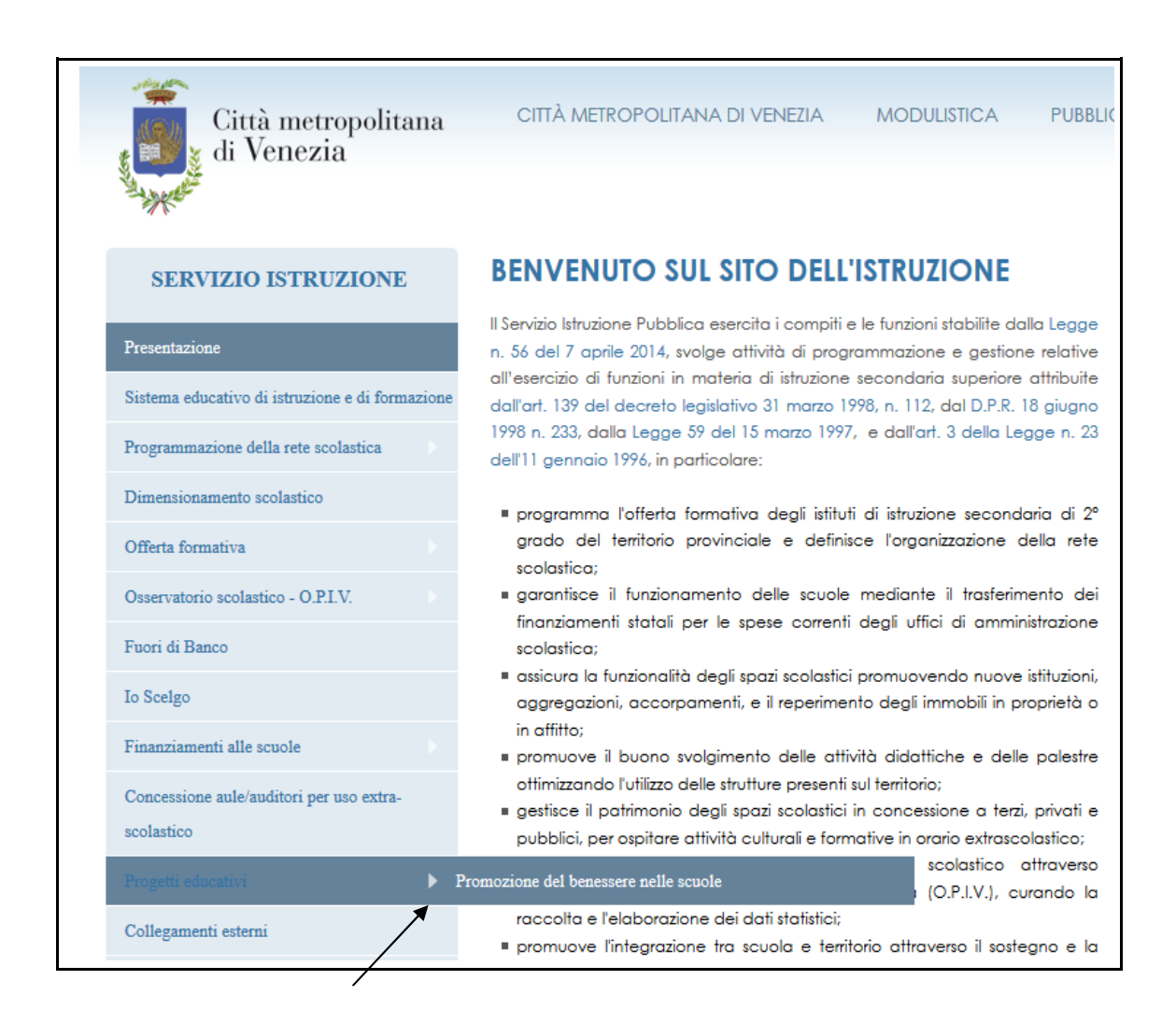

Nel menu a sinistra scegliere *Progetti educativi* e quindi *Promozione del benessere nelle scuole*, si aprirà la seguente pagina:

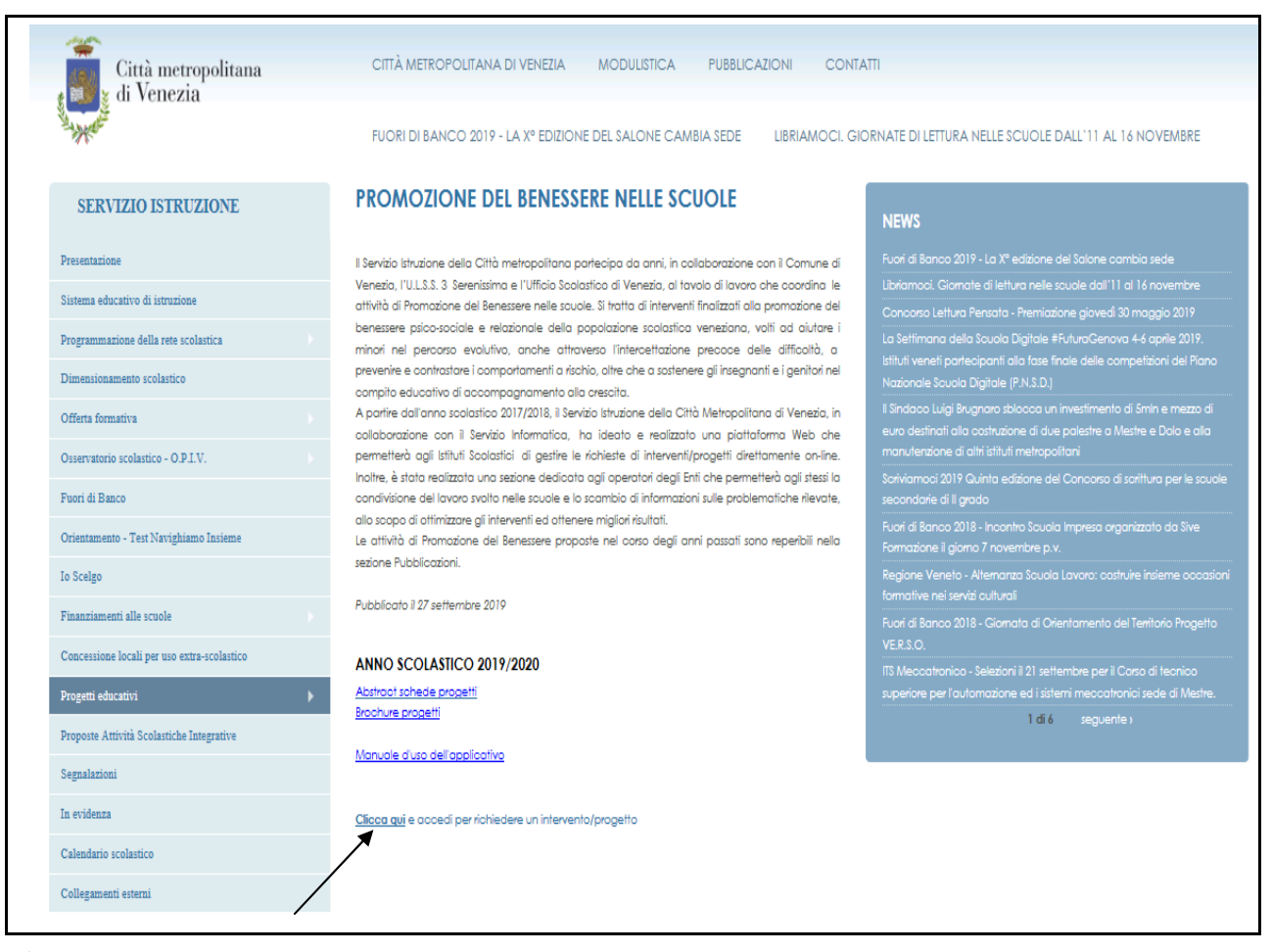

È possibile aprire l'Abstract e la Brochure dei progetti oltre al Manuale d'uso dell'applicativo per effettuare una richiesta di intervento/progetto. Per procedere cliccare dove indicato, si aprirà la pagina seguente:

| Città metropolitana<br>di Venezia    | CITTÀ METROPOLITANA DI VENEZIA MODULIST | TICA PUBBLICAZIONI CONTATTI |
|--------------------------------------|-----------------------------------------|-----------------------------|
| SERVIZIO ISTRUZIONE                  | Accesso con credenziali                 |                             |
| Presentazione                        | Inserire il codice della scuola *       |                             |
| Sistema educativo di istruzione      | Possword *                              |                             |
| Mappa dei Centri Estivi estate 2021  | * Password                              |                             |
| Programmazione della rete scolastica | 🕒 Log In                                |                             |
| Mappa degli Istituti di Istruzione   |                                         |                             |
| Offerta formativa                    |                                         |                             |
| Osservatorio scolastico - O.P.I.V.   |                                         |                             |
| Video lezioni                        |                                         |                             |
| Fuori di Banco                       |                                         |                             |
|                                      |                                         |                             |

Inserire le proprie credenziali:

- nel primo campo digitare il codice meccanografico dell'istituzione scolastica
- nel campo password, digitare la password indicata nell'Abstract Progetti (pag 19) allegato alla comunicazione protocollo n. 50642 inviata alle scuole tramite posta certificata il 24/09/2021

Se necessario, le credenziali possono essere richieste a istruzione@cittametropolitana.ve.it

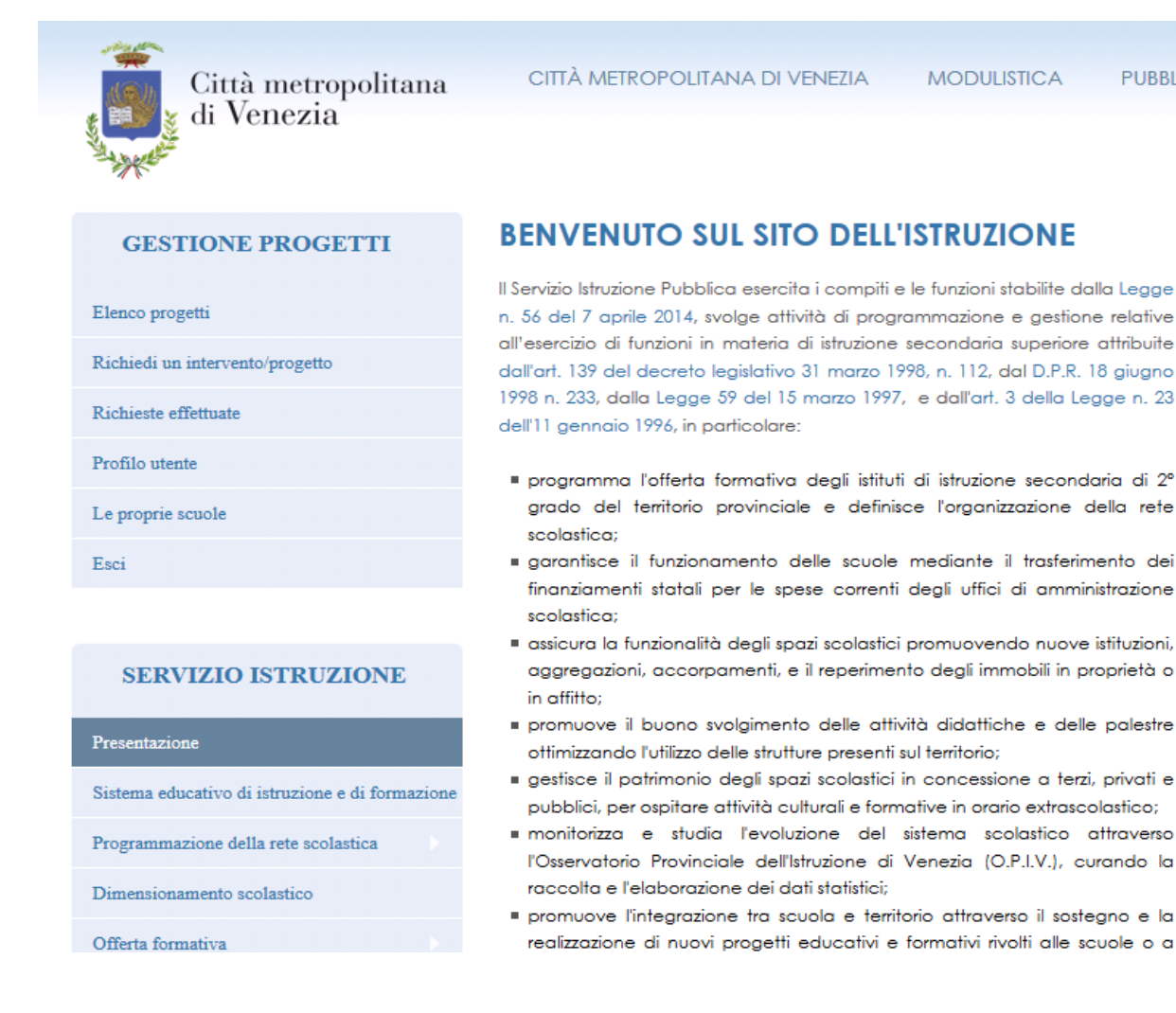

MODULISTICA

PUBBLIC

## Il menu contiene le seguenti voci:

#### Elenco progetti

per selezionare e visualizzare i progetti di proprio interesse

#### Richiedi un intervento/progetto

per effettuare una richiesta di intervento

## **Richieste effettuate**

verranno visualizzate tutte le richieste effettuate

#### **Profilo utente**

per modificare e personalizzare la Password

## Le proprie scuole

per visualizzare le scuole e le relative schede

# Esci

per uscire dal menu una volta terminata la richiesta

Scegliendo *Elenco progetti* si aprirà la seguente pagina. Con il menu a tendina "Tipo scuola" è possibile visualizzare solamente i progetti previsti per quella tipologia (infanzia, elementari, medie inferiori e medie superiori), quindi premere il tasto Applica.

| ti Venezia                             |                                                                                                    |                                     |                                                                                                    |                  |                                                                 |                         |
|----------------------------------------|----------------------------------------------------------------------------------------------------|-------------------------------------|----------------------------------------------------------------------------------------------------|------------------|-----------------------------------------------------------------|-------------------------|
| a Harris                               | FUORI DI BANCO 2019 - LA Xº EDIZIONE                                                                        | DEL SALONE CA                       | MBIA SEDE LIBRIAMOCI, GIORNATE DI                                                                           | LETTURA NEL      | LE SCUOLE DALL'11 AL 161                                        | NOVEMBR                 |
| GESTIONE PROGETTI                      | ELENCO PROGETTI                                                                                             |                                     |                                                                                                    |                  |                                                                 |                         |
| Elenco progetti                        | Tipo scuola Ente proponente                                                                                 |                                     | /                                                                                                    |                  |                                                                 |                         |
| Esporta le richieste progetto          | - Qualsiasi - V - Qualsiasi - V                                                                             | Applica                             |                                                                                                    |                  |                                                                 |                         |
| Profilo utente                         | Titolo                                                                                                    | Tipo scuola                         | Tipo progetto                                                                                               | Proponente       | Settore/ufficio                                                 | Segnalazi<br>individual |
| Agginngi progetto                      | PROGETTO CON-TATTO MIDI                                                                                     | Medie inferiori                     | 1-Interventi per tutta la popolazione scolastica                                                            | Comune VE        | Servizi Occupabilità e<br>Cittadinanza Attiva                   | NO                      |
| Aggiungi pagina                        | PREVENZIONE DELLE INFEZIONI HIV ED ALTRE<br>MALATTIE A TRASMISSIONE SESSUALE NEI                            | Medie superiori                     | 1-Interventi per tutta la popolazione scolastica                                                            | AULSS 3          | Servizio Igiene e Sanità<br>Pubblica Area Pramazione            | NO                      |
| Gestione contenuti                     | GIOVANI                                                                                                    |                                     |                                                                                                    |                  | Salute                                                          |                         |
| Gestione menu                          | PERCORSI DI CRESCITA PER COMPRENDERE I<br>CAMBIAMENTI                                                       | Medie inferiori                     | 1-Interventi per tutta la popolazione scolastica                                                            | AULSS 3          | SERVIZIO ETA' EVOLUTIVA<br>POLO ADOLESCENTI                     | NO                      |
| Gestione files                         | PEER EDUCATION PREVENZIONE DELLE INFEZIONI<br>HIV ED ALTRE INFEZIONI A TRASMISSIONE<br>SESSIALE NEL CIONANI | Medie superiori                     | 1-Interventi per tutto la popolazione scolastica                                                            | AULSS 3          | Servizio Igiene e Sanità<br>Pubblica Area Pramozione<br>Sali ta | NO                      |
|                                        | PEDIBUS                                                                                                    | Bementori                           | 1-Interventi per tutta la popolazione scolastica                                                            | AULSS 3          | Servizio Igiene e Sanità<br>Pubblica AREA<br>PROMOZIONE SALUTE  | NO                      |
| Presentazione                          | ORIENTAMENTO SCOLASTICO                                                                                     | Medie inferiori                     | 1-Interventi per tutta la papalazione scolastica                                                            | Comune VE        | Servizi Educativi Servizio di<br>Progettazione Educativa        | NO                      |
| Sistema educativo di istruzione        | L'orientamento in cifre                                                                                     | Medie inferiori,<br>Medie superiori | 1-Interventi per tutta la popolazione scolastica                                                            | Veneto<br>Lavora | Ufficio diritto dovere<br>istruzione e formazione               | NO                      |
| Programmazione della rete scolastica   | MERENDA SANA A SCUOLA                                                                                       | Bementari                           | 1-interventi per tutta la popolazione scolastica                                                            | AULSS 3          | Servizio Igiene e Sanità<br>Pubblica AREA                       | NO                      |
| Dimensionamento scolastico             |                                                                                                    |                                     |                                                                                                    | (paesec          | PROMOZIONE SALUTE                                               |                         |
| Offerta formativa                      | LA COMPLESSITA' DEL PREADOLESCENTE DI<br>FRONTE ALLA CRESCITA                                               | Medie inferiori                     | 1-Interventi per tutta la popolazione scolastica                                                            | AULSS 3          | SERVIZIO ETA' EVOLUTIVA<br>POLO ADOLESCENTI                     | NO                      |
| Osservatorio scolastico - O.P.I.V.     | INTERVENTI PER EVENTI CRAVEMENTE                                                                            | Medie inferiori,<br>Medie superiori | 2-interventi su richiesta di collaborazione per<br>gruppi o singoli che presentino<br>problematiche/bisogni | AULSS 3          | SERVIZIO ETA' EVOLUTIVA<br>POLO ADOLESCENTI                     | SI                      |
| Fuori di Banco                         | TRAUMATIC:                                                                                                  |                                     |                                                                                                    |                  |                                                                 |                         |
| Orientamento - Test Navighiamo Insieme |                                                                                                    | «prima (pre                         | scedente 1 2 3 4 segue                                                                                      | ente i ultir     | וו סוו                                                          |                         |

~

Cliccando sul progetto di proprio interesse nella prima colonna (es. CON-TATTO MIDI), si aprirà la pagina contenente in allegato la relativa scheda

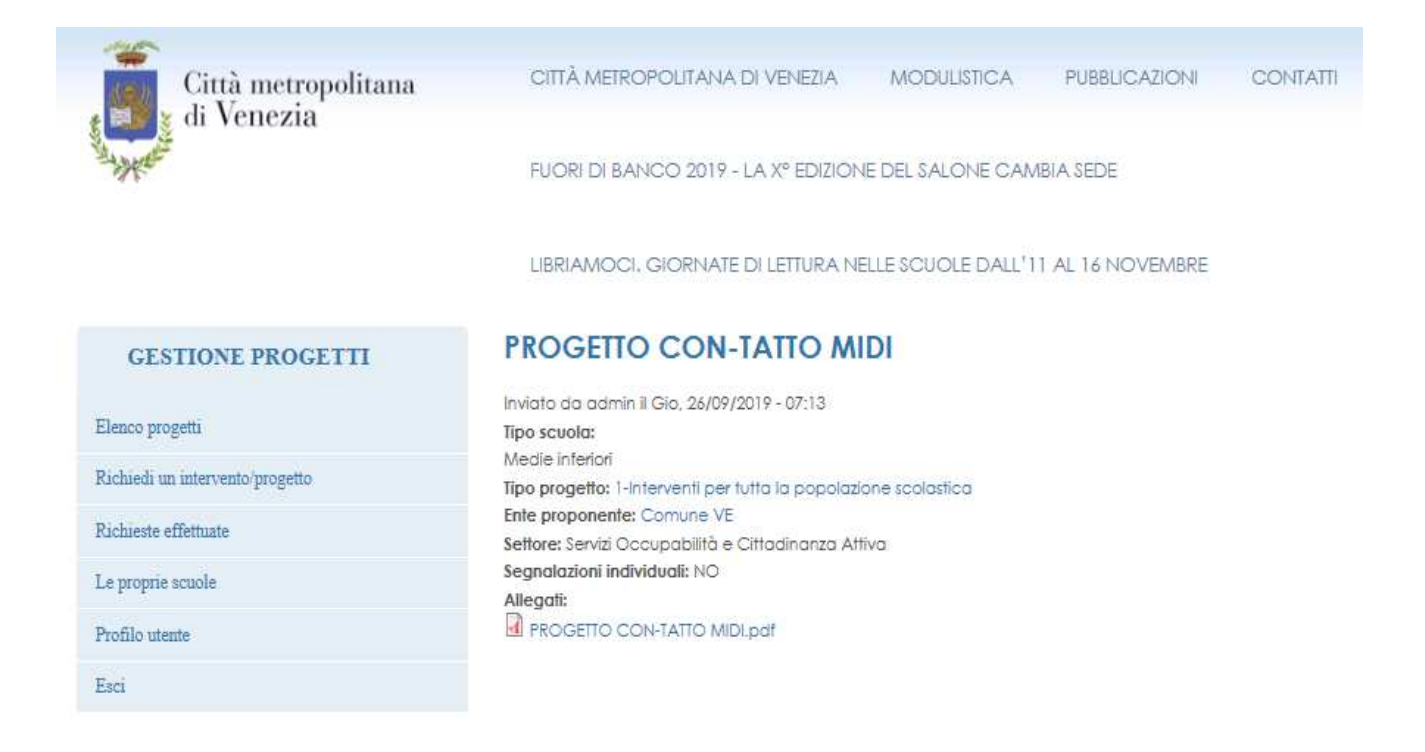

Una volta individuato il progetto, procedere con Richiedi un intervento/progetto. Si aprirà la pagina seguente

| Città metropolitan<br>di Venezia                   | a città metropolitana di venezia. Modulistica pubblicazioni contatti.                                |
|----------------------------------------------------|----------------------------------------------------------------------------------------------------|
| GESTIONE PROGETTI                                  | CREA RICHIESTE INTERVENTO/PROGETTO                                                                   |
| Elenco progetti                                    | Insertire II filolo Promozione Benesiste 2017/18 *                                                   |
| Richiedi un intervento progetto                    | Per scuola * - Selezionare un valore -                                                               |
| Richieste effettuate                               | Sede "                                                                                               |
| Profilo utente                                     | - Selectorare un valore - V                                                                          |
| Le proprie scuole                                  | Inserie une paraio contenuto nel progetto e asledorare con il maue il progetto descerato             |
| Esci                                               | Definitione class"                                                                                   |
| SERVIZIO ISTRUZIONE                                |                                                                                                    |
| Presentazione                                      | od es. forno di insegnamento (primo, secondo, terzo ecc.), lo secone e (eventuale inditizo di studio |
| Sistema educativo di istruzione e di formazione    | N <sup>e</sup> clossi *                                                                              |
| Programmazione della rete scolastica               | N° alumi "                                                                                           |
| Dimensionamento acolastico                         |                                                                                                    |
| Offerta formativa                                  | Referents e riferimenti "                                                                            |
| Osservatorio scolastico - O.P.I.V.                 |                                                                                                    |
| Fuori di Banco                                     |                                                                                                    |
| To Scelgo                                          | Telefons*                                                                                            |
| Finanziamenti alle scuole                          |                                                                                                    |
| Concessione aule/auditori per uso extra-scolastico | 5mol*                                                                                                |
| Progetti educativi                                 | Alegati                                                                                              |
| Collegamenti esterni                               | Agglungi un nuolo file                                                                               |
| Calendario scolastico                              | Sfoglia. Nessun file selezionato. Carica                                                             |
| Segnalazioni                                       | Tipl diffle permissit he door doorx vits visits pell pPm pol politilipeg.                            |
| In evidenza                                        | Salva Anteprima                                                                                      |

Tutti i campi sono obbligatori. Nel primo (1) è obbligatorio inserire il titolo: Promozione Benessere 2021/22

Procedere scegliendo la scuola (2) dal menu a tendina (sono presenti solo le scuole di quel complesso scolastico), quindi la sede (3). Nel campo *Progetto* (4) è sufficiente digitare una parola contenuta nel progetto e poi inserirlo mediante click del mouse. Nella casella *Definizioni classi* (5) digitare tutte le informazioni utili alla classe oggetto di intervento, ad es. l'anno di insegnamento (prima, seconda, terza ecc.), la sezione e l'eventuale indirizzo di studio. Completare le caselle successive con il numero delle classi (6) e il numero degli alunni (7). Nello spazio riservato al Referente (8) inserire tutte le informazioni che si ritengono utili oltre al telefono (9) e all'indirizzo e-mail (10) che andranno inseriti negli spazi successivi. Se ci sono allegati selezionare il file con il tasto sfoglia e quindi inserirlo con Carica (11). Alla fine salvare la richiesta effettuata (12).